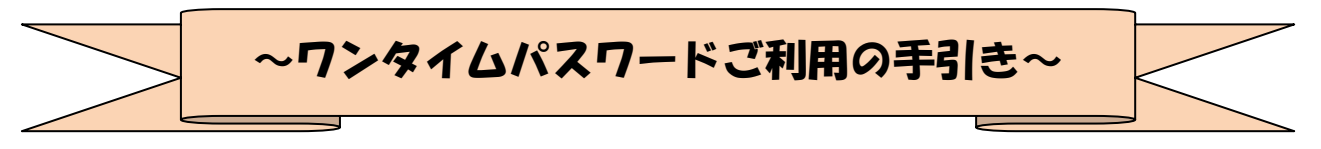

#### ◆ワンタイムパスワードとは

ワンタイムパスワードは、利用時に都度変更される1度限りのパスワードです。

ワンタイムパスワードは、数字6桁で、ソフトウェアトークン(ワンタイムパスワード生成アプ リ)、または、ハードウェアトークン(ワンタイムパスワード生成機)に表示されます。

お客さまがインターネットバンキングを利用した振込や収納サービス等の各種お取引をされる際 に、トークンに表示された「ワンタイムパスワード」で認証します。

既存のお客さまがワンタイムパスワードをご利用になる場合、従来の「資金移動用パスワード(確 認用パスワード)」から「ワンタイムパスワード」による認証に変更となります。

ワンタイムパスワード認証をご利用いただくことで、第三者による不正ログインおよび不正送金 のリスクを減らすことができます。

<u>◆ソフトウェアトークンについて</u>

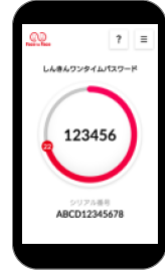

ワンタイムパスワードカード

ソフトウェアトークンとは、30秒毎に新しいパスワード(ワンタイムパスワー ド)を発行するアプリケーションです。 アプリケーションは、スマートフォンに無料でダウンロードすることが出来ます。

ダウンロードしたアプリケーションを起動することで、ワンタイムパスワードを 確認することができます。

### ◆ハードウェアトークンについて

ハードウェアトークンとは、30秒毎に新しいパスワード(ワンタイ SHINKIN 個用金剛 123456 ムパスワード)を発行する専用端末です。 ボタン押下すると、画面に表示されるワンタイムパスワードを確認す ることができます。

#### ◆ハードウェアトークンの電池寿命と交換手続

ハードウェアトークンの電池寿命は、約8~10年程度です。

新しいトークンへ交換する際、引続きハードウェアトークンをご希望の場合は、窓口へ申込いた だいた後、新しいハードウェアトークンをお客さま宛に発送いたします。

ソフトウェアトークンをご希望の場合は、当金庫への手続きは不要です。お客さまにて、ソフト ウェアトークンをダウンロードしてご利用いただけます。

トークンの準備が出来ましたら、後述のトークンの交換手続きを実施ください。

# ◆法人 IB のセキュリティ対策について

①電子証明書とワンタイムパスワードの利用

|       | 利用取引       | セキュリティ対策                     |
|-------|------------|------------------------------|
| 電子証明書 | ログイン時      | 利用するパソコンを限定することで、ID・パスワードが窃取 |
| (任意)  |            | されても他のパソコンからはログインできない。       |
| ワンタイム | 振込(資金移動)登録 | 振込を行う際や、Eメール等の登録内容を変更する場合にワ  |
| パスワード | パスワード変更    | ンタイムパスワードが求められるため、ID・パスワードが窃 |
| (必須)  | メールアドレス変更  | 取される、またはパソコンを乗っ取られた場合でも実行する  |
|       |            | ことができない。                     |

②ご利用形態

|                                                                                                    | 企業管理者 ID                                       | 企業利用者 ID (承認者・一般者)   |  |  |
|----------------------------------------------------------------------------------------------------|------------------------------------------------|----------------------|--|--|
| 電子証明書(任意)                                                                                                    | ・利用開始、再発行、終了の手続きは                              | ・利用開始、再発行、終了は管理者     |  |  |
|                                                                                                    | 金庫窓口へ発行・終了届出を行う。                               | が行う。                 |  |  |
| ご利用料金                                                                                                    | <ul> <li>5枚まで無料発行</li> </ul>                   |                      |  |  |
|                                                                                                    | 6枚目以降は、5枚毎に500円を月額基本料に合算して徴求。                  |                      |  |  |
| ※利用するすべてのパソコンへ電子証明書のインストールが必要です。                                                                                                    |                                                |                      |  |  |
| ※Windows パソコンでのご利用となります。                                                                                                    |                                                |                      |  |  |
| (例)代表者、課長、担当者の3人でご利用される場合。                                                                                                    |                                                |                      |  |  |
| <br>・<br>コザ信金 窓口<br>(1利用申込<br>(1)<br>(1)<br> |                                                |                      |  |  |
| ロンタイトパフロード                                                                                                    | ・妆陪・公生時の再発行の担合け会康                              | ・利田開始 再発行け筒理老が行ら     |  |  |
| (必須)                                                                                                    | 窓口へ再発行届出を行う。                                   | "利用用如、行光门"。自生在2011月。 |  |  |
| ソフトウェアトークン                                                                                                    |                                                | ストールすることで すぐにご利用で    |  |  |
|                                                                                                    | きます。                                           |                      |  |  |
| <br>ご利用料金                                                                                                    | 無料                                             |                      |  |  |
| ハードウェアトークン                                                                                                    | 金庫窓口へ発行手続きを行うことで、お客さま登録住所宛へ発送しま                |                      |  |  |
|                                                                                                    | す。お手元に届きましたらご利用できます。                           |                      |  |  |
| ご利用料金                                                                                                    | <ul> <li>1 枚まで無料発行</li> </ul>                  |                      |  |  |
|                                                                                                    | ・2枚目以降は、1枚毎に100円を月額基本料に合算して徴求。                 |                      |  |  |
|                                                                                                    | ※紛失時再発行手数料:1,320円                              |                      |  |  |
| ※利用形態を選択することができます。                                                                                                    |                                                |                      |  |  |
| ①個別利用 : 管                                                                                                    | 「理者、利用者が <mark>異なる</mark> トークンを利用 <sup>、</sup> | する。                  |  |  |
| ②共用利用 : 管                                                                                                    | 「理者、利用者が同じトークンを利用す                             | る。                   |  |  |

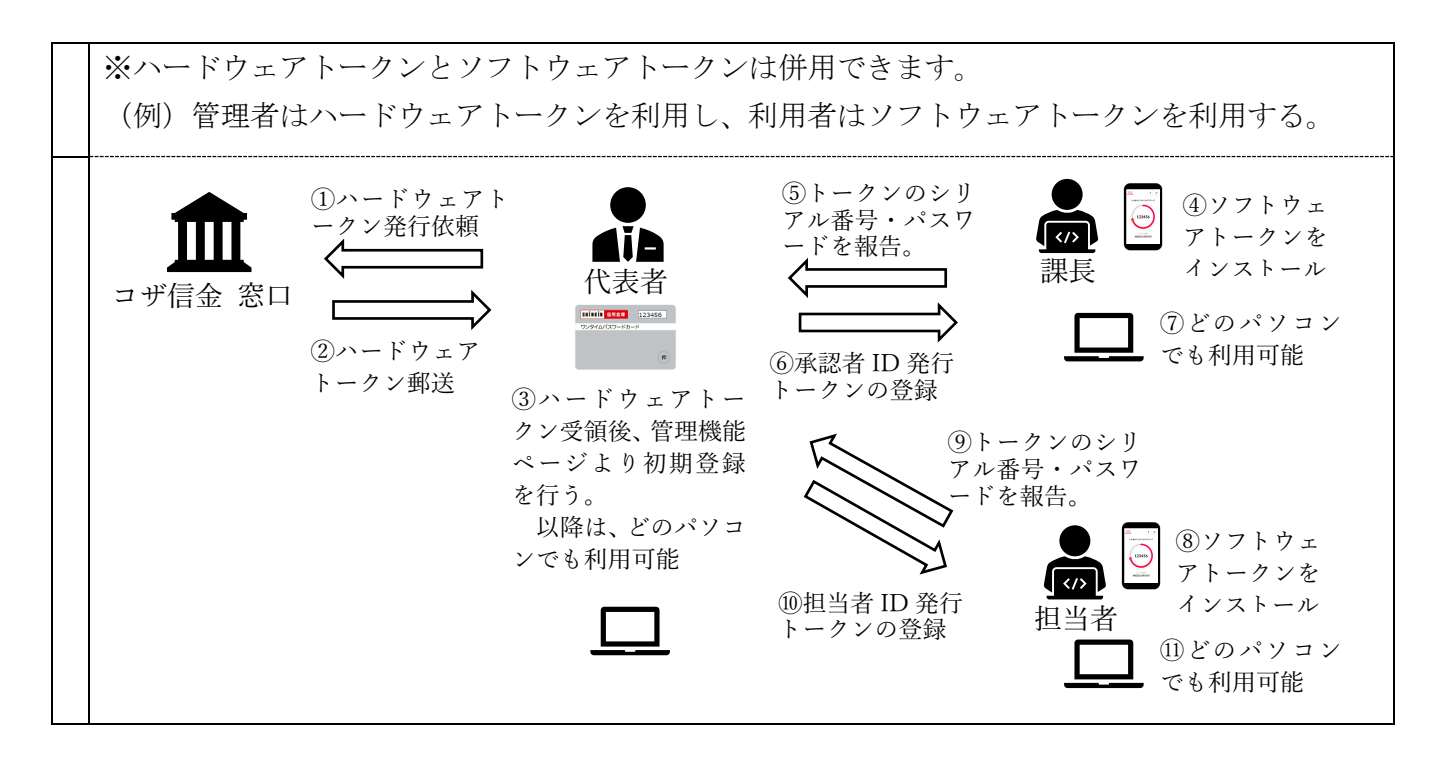

## ◆ワンタイムパスワード利用開始までの操作方法

①ソフトウェアトークンのダウンロード

ソフトウェアトークンはスマートフォン専用です。以下のQRコードを読み取るか、iOS端末の場合は AppStore、Android端末の場合は GooglePlay にて「しんきん(法人) ワンタイムパスワード」 と検索してインストールしてください。

| アプリ名称 | しんきん(法人)ワンタイムパスワード           |
|-------|------------------------------|
| アイコン  | していたいです。<br>注入ワンタイム<br>パスワード |

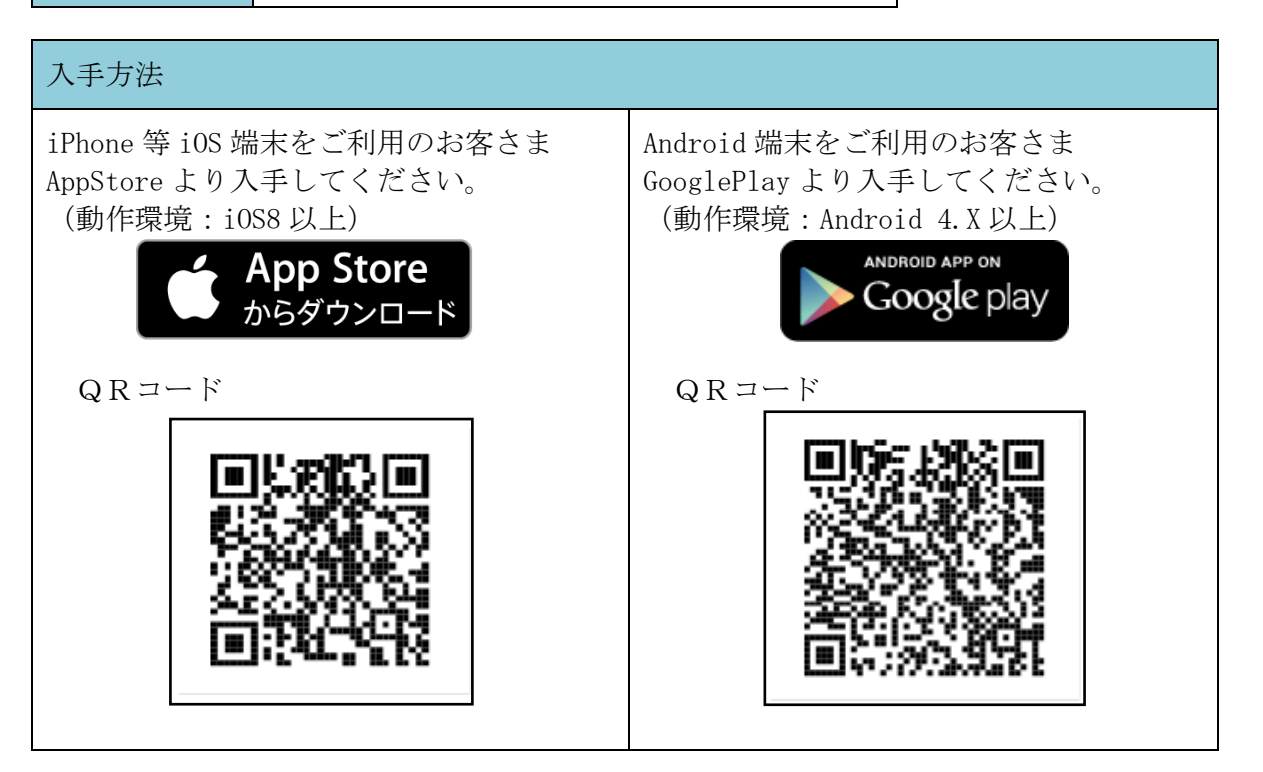

②ワンタイムパスワードの利用開始

ワンタイムパスワード認証をご利用になるには、ワンタイムパスワードの利用開始操作が必要と なります。

以下は、信用金庫のインターネットバンキングのログイン画面以降の手順となります。

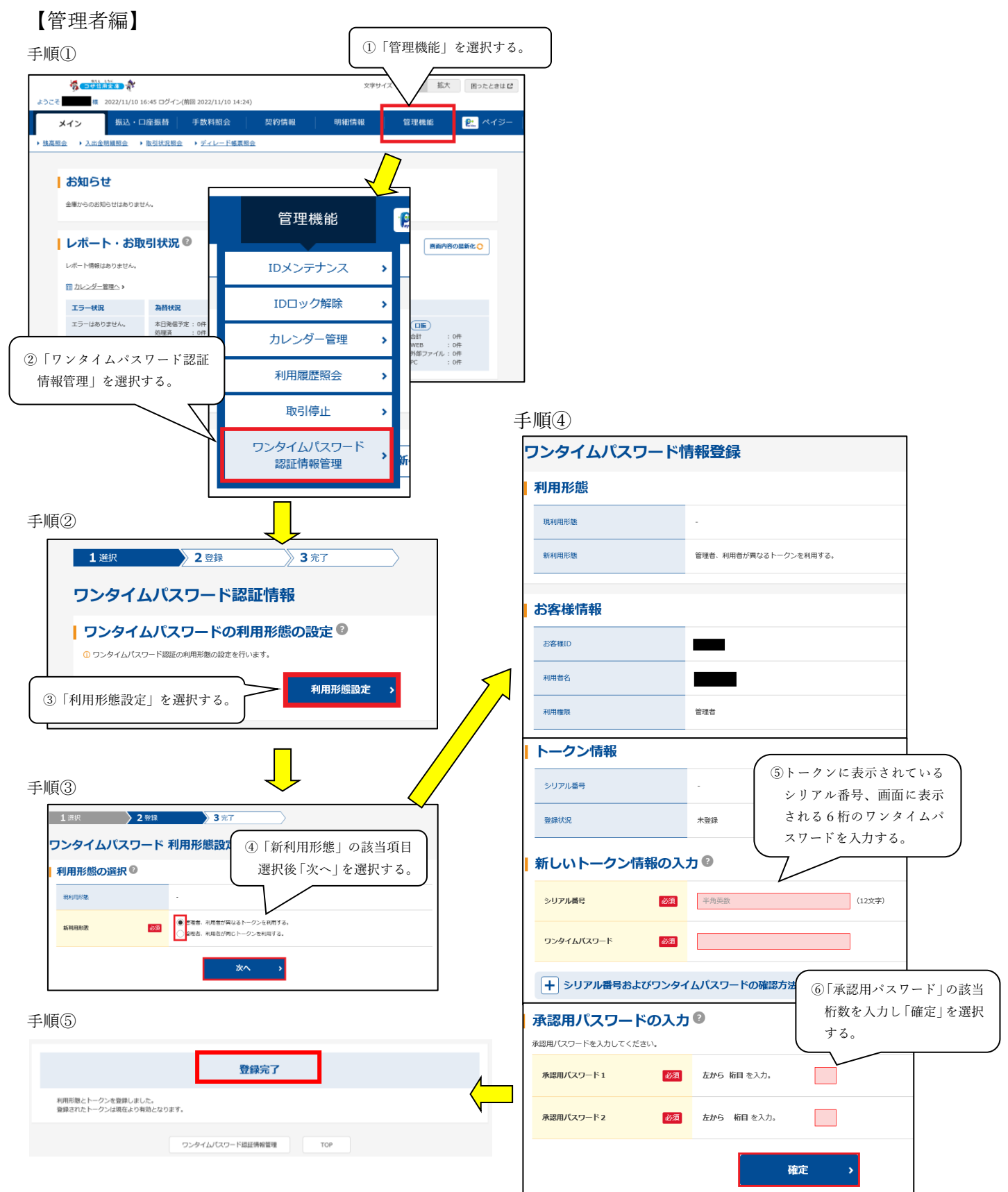

以上でご利用開始操作は完了です。